# 온라인 금연교육센터(LMS) 과태료 감경 교육과정 학습 매뉴얼

#### 한국건강증진개발원 국가금연지원센터

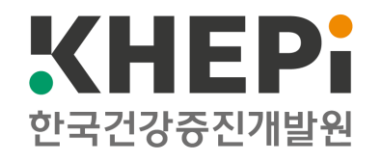

### ※ 교육 수강 전 준비사항

#### 1. 핸드폰(모바일)으로 온라인 금연교육센터(LMS)를 이용할 때 - 안드로이드(Android)인 경우: 크롬 브라우저 이용

ㄱ. 플레이 스토어 선택

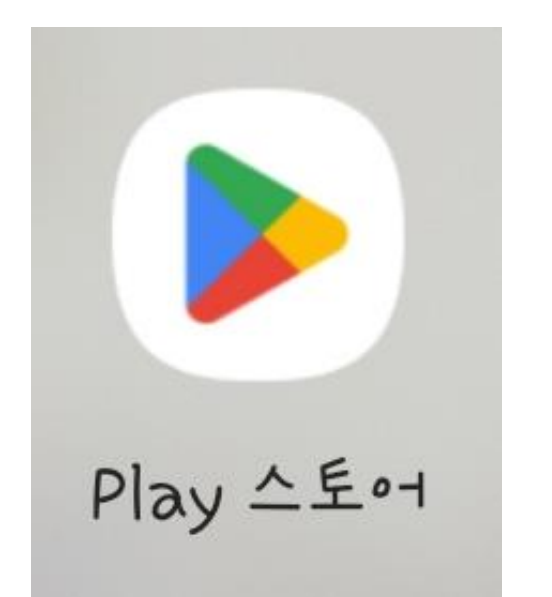

ㄴ. 검색창에 크롬 검색 후 설치

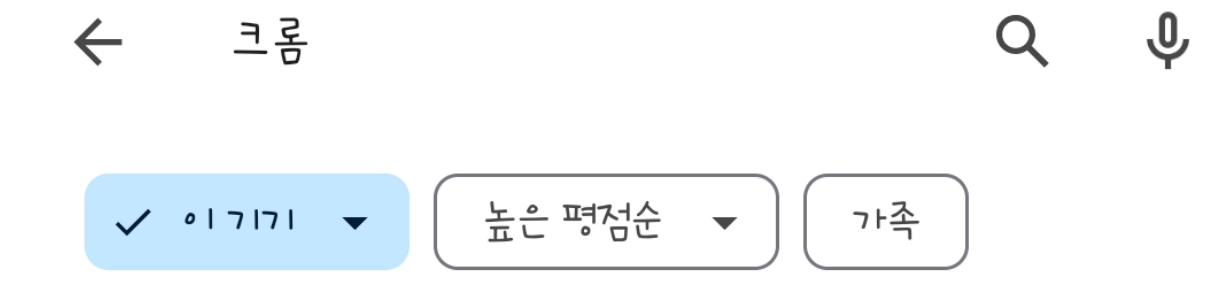

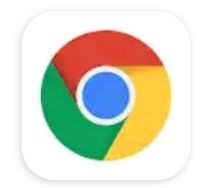

Chrome: 빠르고 안전한 브라우저

Google LLC

설치

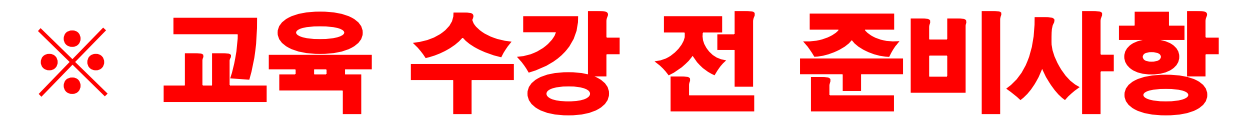

#### 1. <mark>핸드폰(모바일)</mark>으로 온라인 금연교육센터(LMS)를 이용할 때

#### - 애플(IOS)인 경우: 사파리(Safari) 브라우저 이용

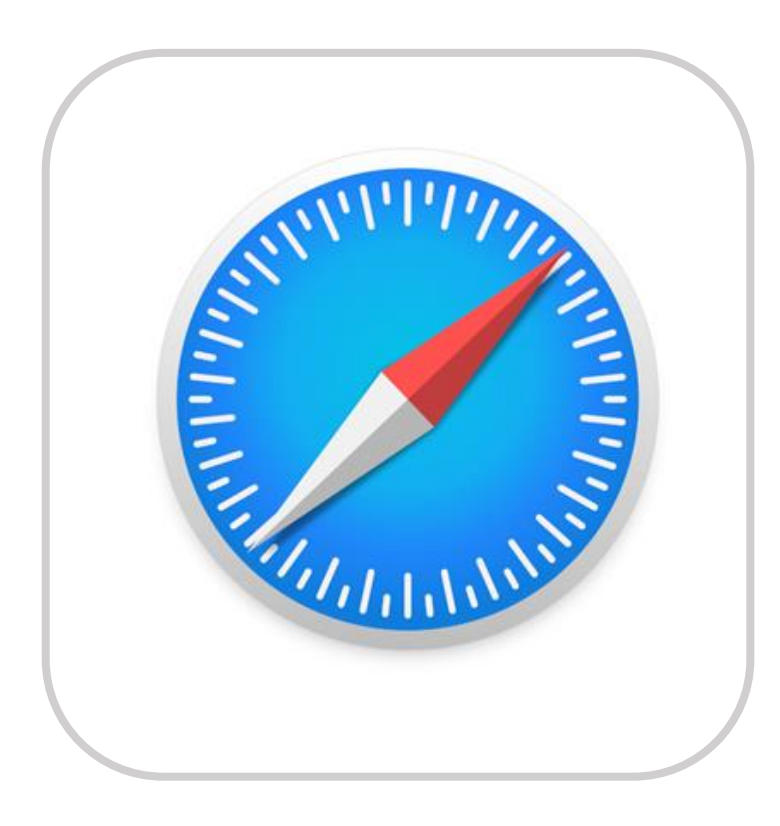

#### ※ 교육 수강 전 준비사항

#### 2. <mark>컴퓨터(웹</mark>)으로 온라인 금연교육센터(LMS)를 이용할 때 - <mark>안드로이드(Android)인 경우:</mark> 크롬 브라우저 이용

## ¬. 온라인 금연교육센터 (<u>https://lms.khepi.or.kr/</u>) 접속

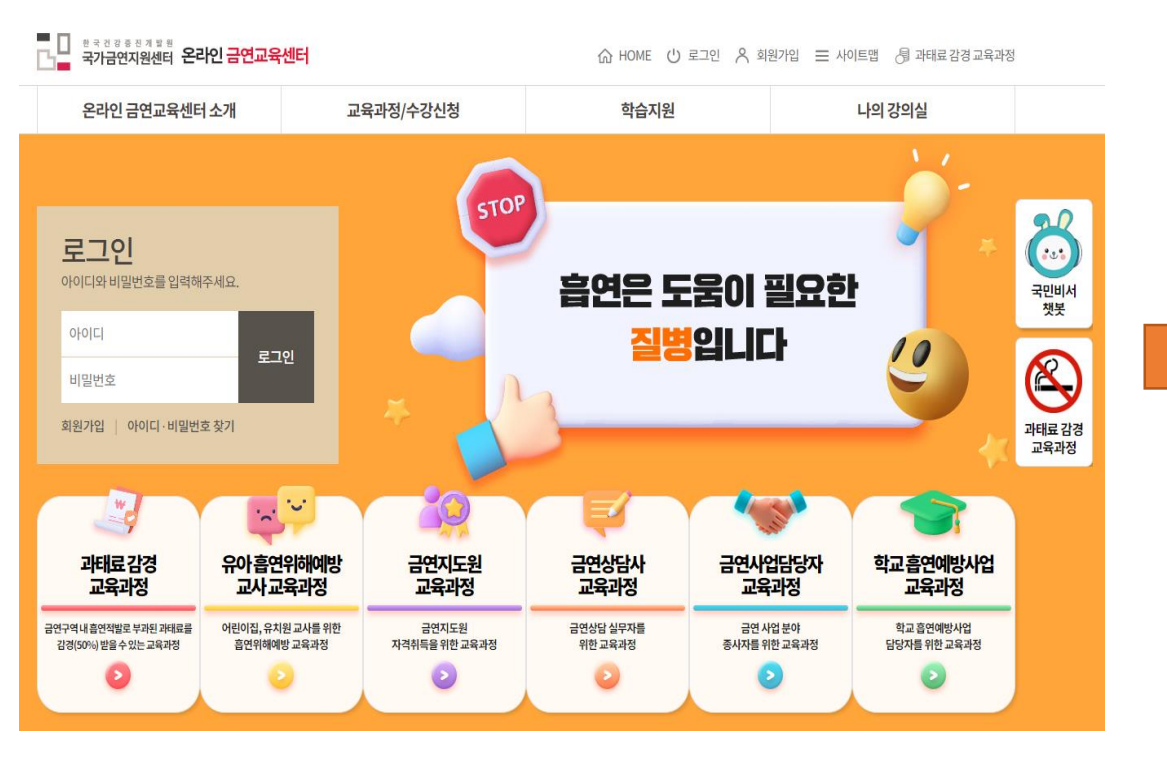

#### ㄴ. 과태료 감경 교육과정 선택

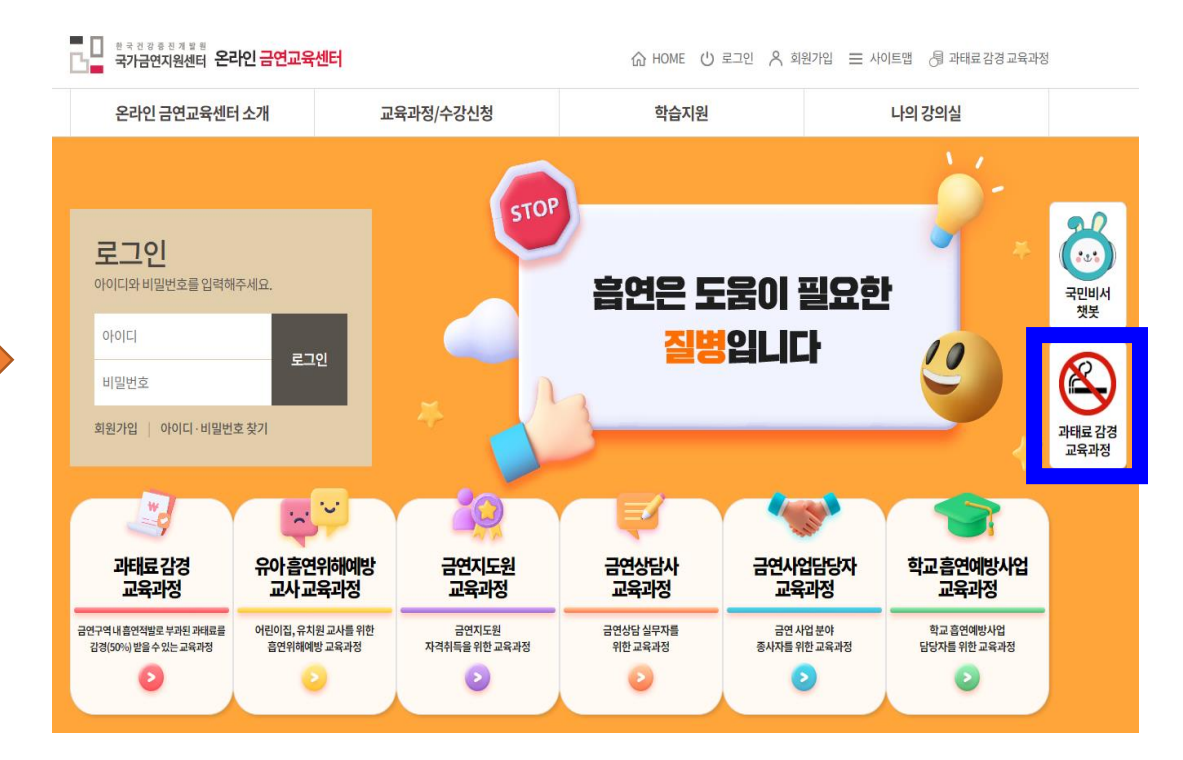

- 4/11 -

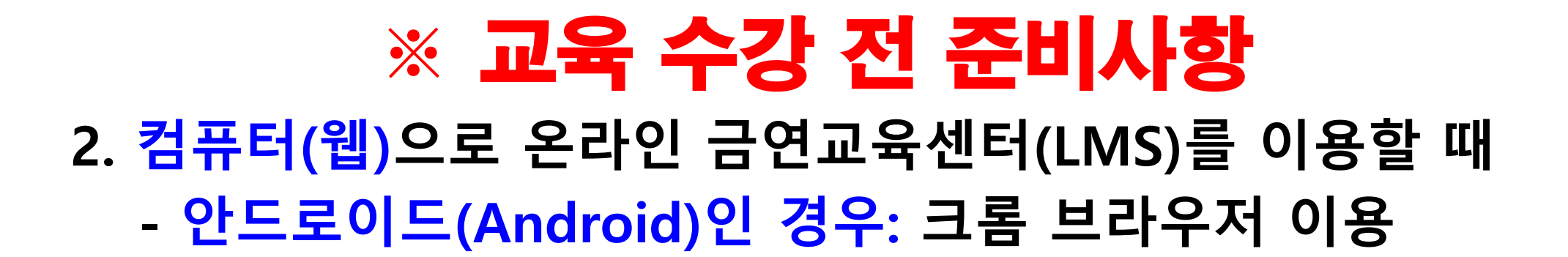

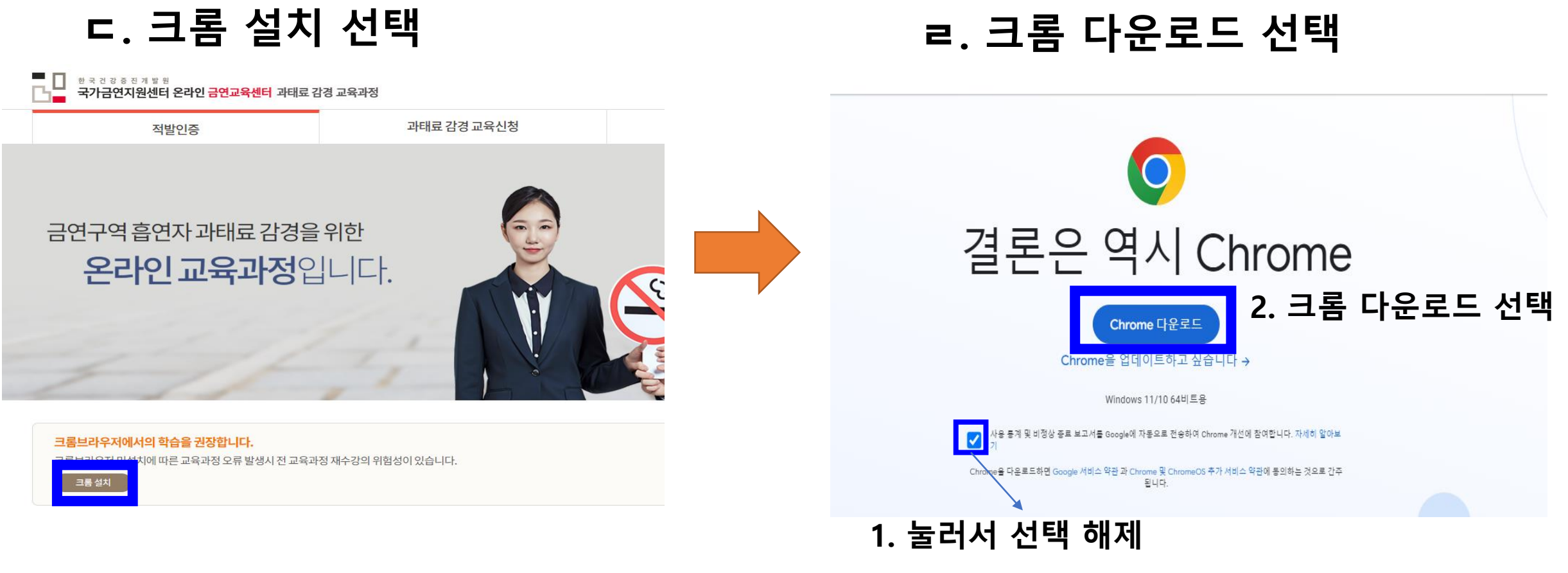

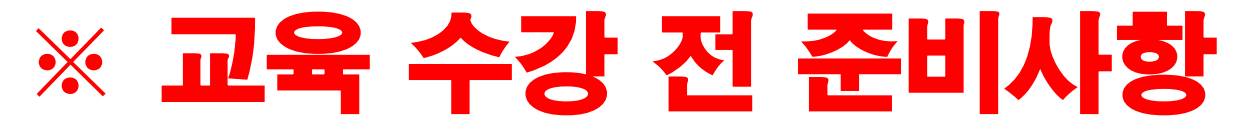

#### 2. <mark>컴퓨터(웹)</mark>으로 온라인 금연교육센터(LMS)를 이용할 때

#### - 애플(IOS)인 경우: 사파리(Safari) 브라우저 이용

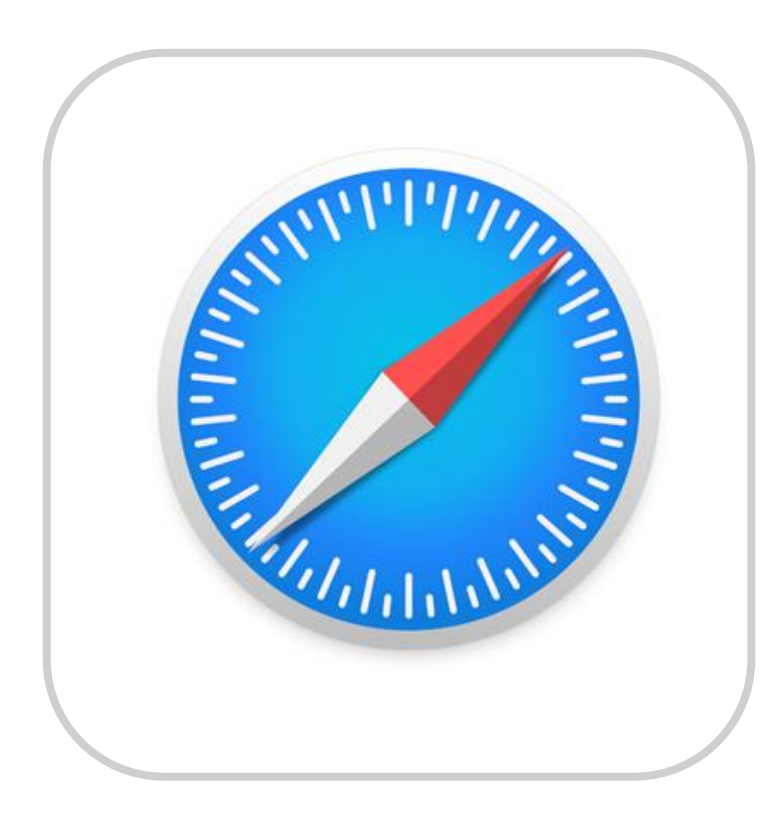

### 1. **크롬 또는 사파리 브라우저 실행 후 온라인 금연교육** 센터(LMS) 사이트(<u>https://lms.khepi.or.kr/</u>) 접속

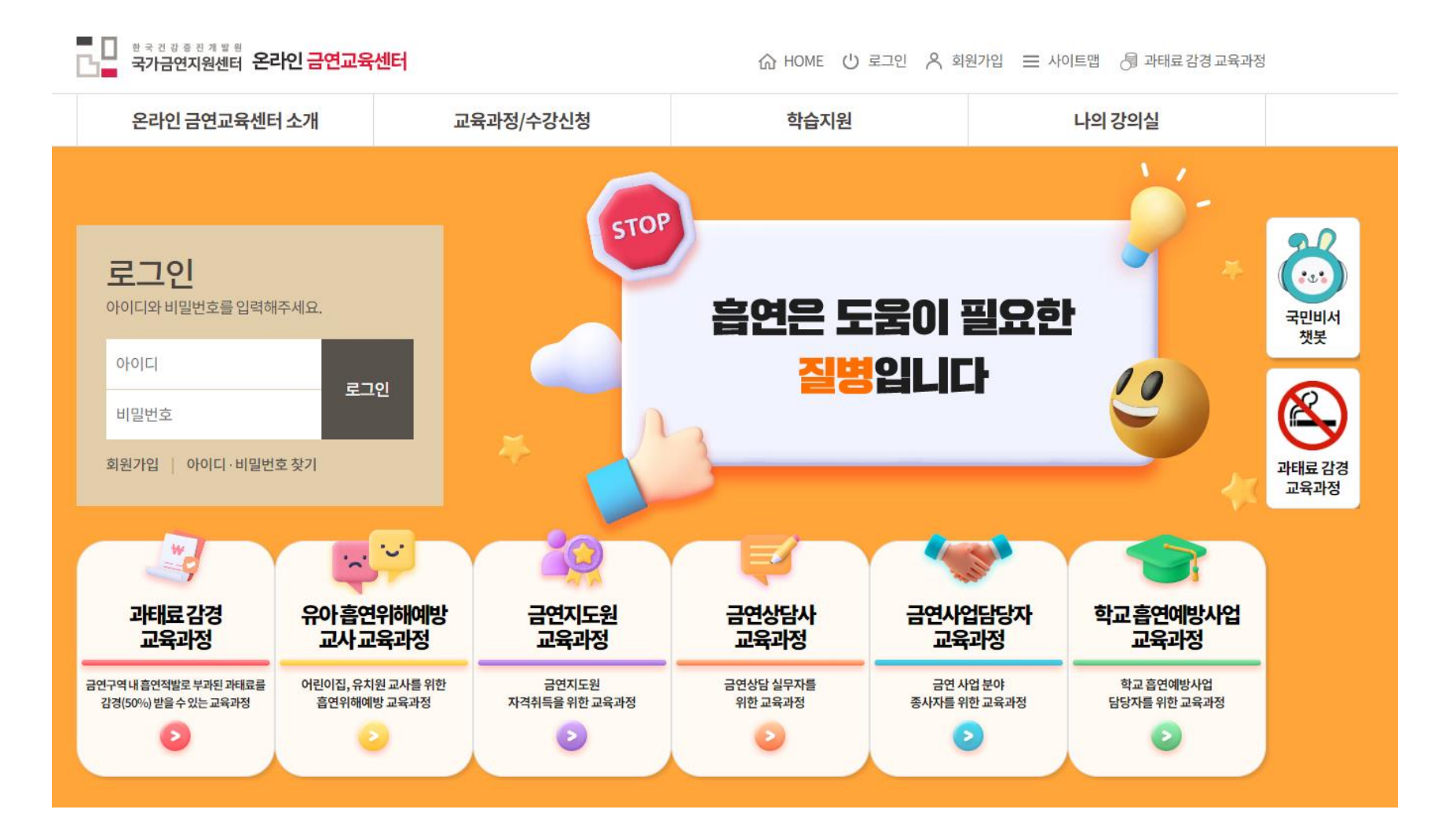

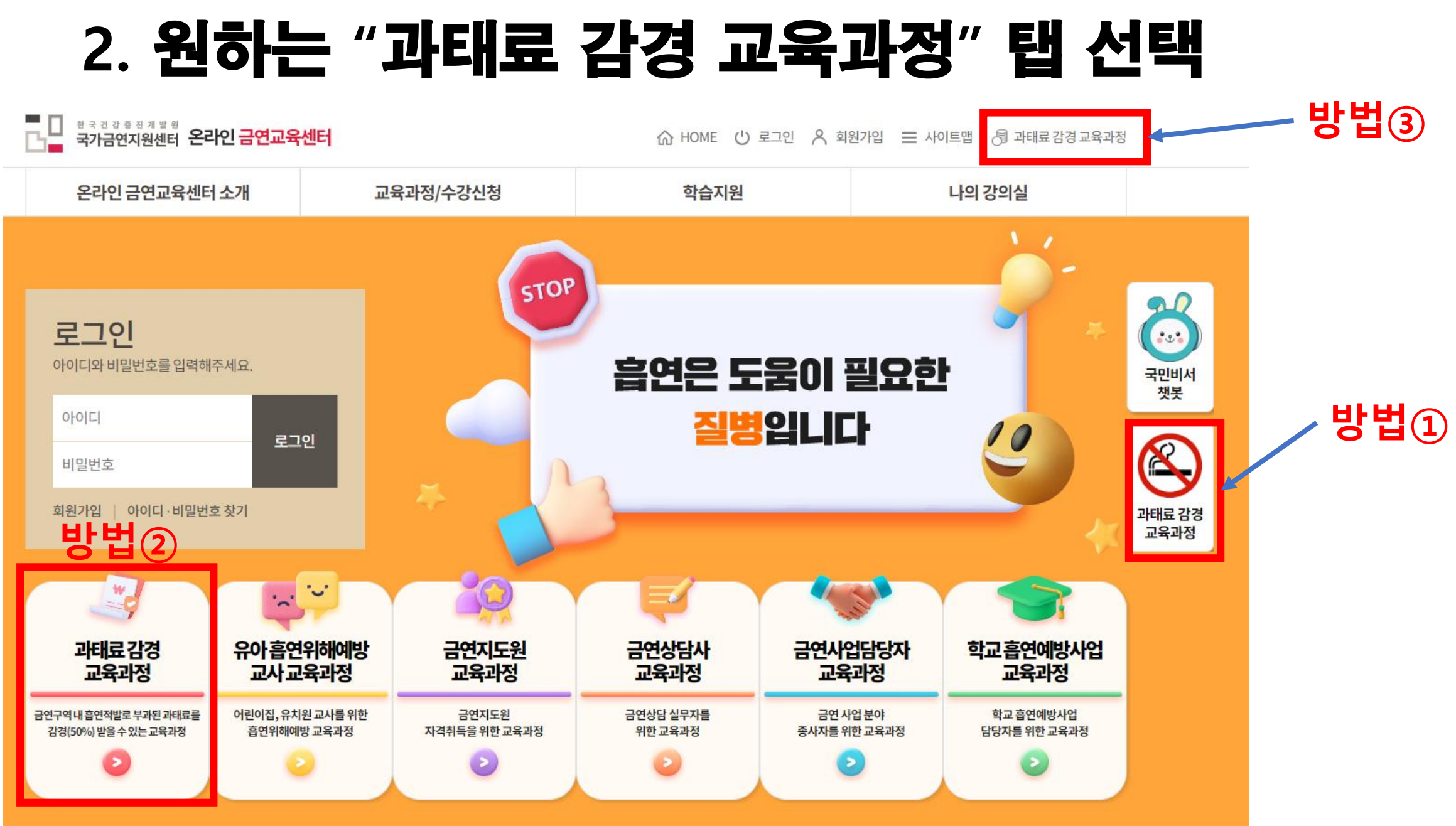

### 3. 교육 및 금연지원 서비스 신청서 접수 여부 확인

적발인증 하기 전 교육 및 금연지원 서비스 신청서(pdf)를 다운로드 및 수기작성 후 과태료 부과한 적발 보건
 소에 제출한 뒤 적발보건소에서 접수까지 되어야 함(이 과정 후 적발인증 가능)

#### 1. 교육 및 금연지원 서비스 신청서 다운로드

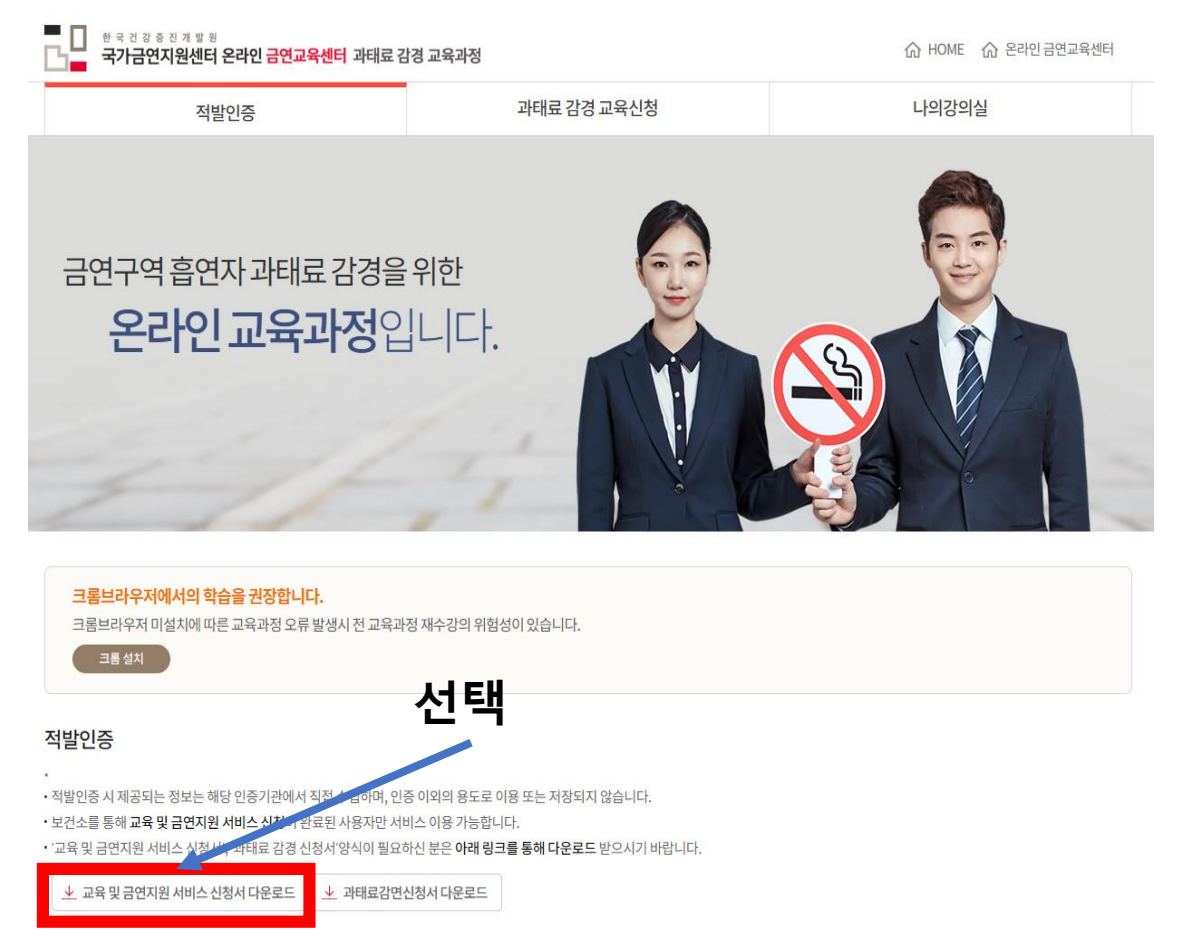

#### 2. 서비스 신청서 <mark>수기작성</mark> 및 제출

■ 국민건강증진법 시행규칙 [별지 제15호서식] <신설 2020. 6. 4.>

#### 교육 및 금연지원 서비스 신청서

| ※ 해당되는 [                                                                                        | ]에 √표시를 하고,색상이 어두운 부분;             | 은 작성하지 않습니다.                    |           |  |  |
|-------------------------------------------------------------------------------------------------|------------------------------------|---------------------------------|-----------|--|--|
| 접수번호                                                                                            |                                    | 접수일시                            |           |  |  |
|                                                                                                 | 성명                                 | 주민등록번호                          |           |  |  |
| 신청인                                                                                             | 휴대전 화번 호(전화번호)                     |                                 |           |  |  |
| 과태료                                                                                             | 적발 일시                              | 적발 장소                           |           |  |  |
| 부과 사항                                                                                           | 과태료 납부 부과번호                        |                                 |           |  |  |
| 신청하는 교<br>육 또는 근여                                                                               | 신청하는 교 [ ] 교육(과태료 금액의 100분의 50 감경) |                                 |           |  |  |
| 지원 서비스                                                                                          | [ ] 보건소 금연클리닉<br>[ ] 집중치료형 금연캠:    | [ ]금연치료 건강보험 :<br>프 _ [ ]금연상담전화 | 지원사업      |  |  |
| 「국민건강증진법」제34조제5항, 같은 법 시행령 제34조제2항 및 같은 법 시행규칙 제22조의2제1항에<br>따라 교육 또는 금연지원 서비스를 신청합니다.<br>년 월 일 |                                    |                                 |           |  |  |
|                                                                                                 | 신청인:                               |                                 | (서명 또는 인) |  |  |
|                                                                                                 |                                    |                                 |           |  |  |

#### 시・도지사 또는 시장・군수・구청장 귀하

| 유의사항                                                                      |    |
|---------------------------------------------------------------------------|----|
| 1. 과태료를 체납하고 있는 사람 또는 최근 2년간 「국민건강증진법」 제34조제5항에 따라 과태료를 2회 이상 감면받은 사      | 람은 |
| 해당 제도를 신청할 수 없습니다.                                                        |    |
| 2. 교육 및 금연지원 서비스를 신청하여 과태료의 부과를 유예받은 사람이 그 유예기간 동안 금연구역에서 흡연을 한 사         | 실이 |
| 적발된 경우에는 해당 감면 절차가 중단되고 과태료가 전액 부과됩니다.                                    |    |
| <ol> <li>이 신청서는 감면받으려는 과태료를 부과한 시·도지사 또는 시장·군수·구청장에게 제출해야 합니다.</li> </ol> |    |
| 4. 휴대전화번호(전화번호)는 교육 또는 금연지원 서비스의 신청 및 이수 등에 필요한 사항을 안내하고 도움을 주려는 목적       | 으로 |
| 이용되는 것으로 원하지 않으면 적지 않아도 됩니다.                                              |    |
| 자르는 선                                                                     |    |

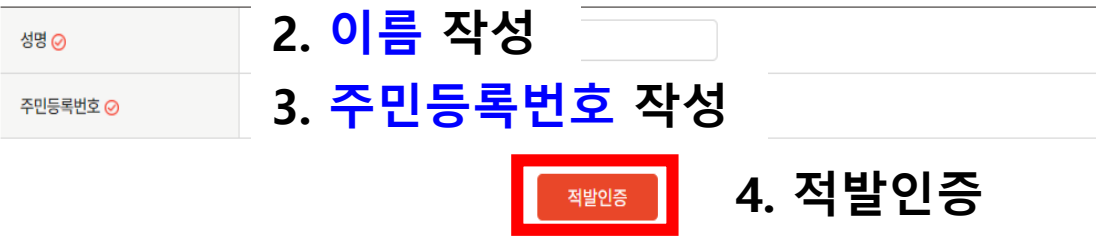

#### 인증정보입력

■ 기타 고지사항 ※ 국민건강증진법 시행령32조의2제3항에 의거 주민등록번호를 수집하고 활용합니다. ※ 성명, 주민등록번호는 보건소에서 과태료 감경 신청 시 최초 수집하는 항목으로 과태료 감경 교육 이수처리를 위해 온라인금연교육센터에서 이용합니다.

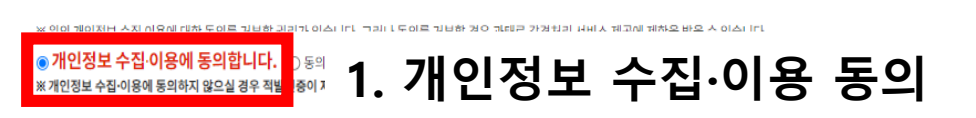

■ 수집·이용 항목 : (필수) 성명 (선택) 과정코드, 수강번호 ■ 수집·이용 목적 : 교육 이수 등의 행정처리, 교육효과측정 및 분석 ■ 수집·이용기간 : 교육신청 후 2년까지

한국건강증진개발원은 온라인금연교육센터를 통해 교육수강처리 및 교육 효과 측정을 위하여 개인정보를 수집·이용하고자 합니다. 내용을 자세히 읽으신 후 동의 여부를 결정하여 주십시오.

과태료 감경 교육 신청 개인정보 수집•이용 동의

개인정보수집·이용동의

▶ 교육 및 금연지원 서비스 신청서 다운로드 ▶ 과태료감면신청서 다운로드

• '교육 및 금연지원 서비스 신청서', '과태료 감경 신청서'양식이 필요하신 분은 아래 링크를 통해 다운로드 받으시기 바랍니다.

보건소를 통해 교육 및 금연지원 서비스 신청이 완료된 사용자만 서비스 이용 가능합니다.

• 적발인증 시 제공되는 정보는 해당 인증기관에서 직접 수집하며, 인증 이외의 용도로 이용 또는 저장되지 않습니다.

적발인증

4. 적발인증 및 수강신청

## 감사합니다.

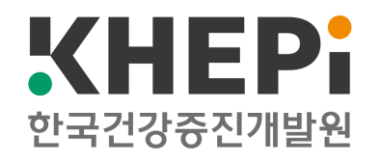